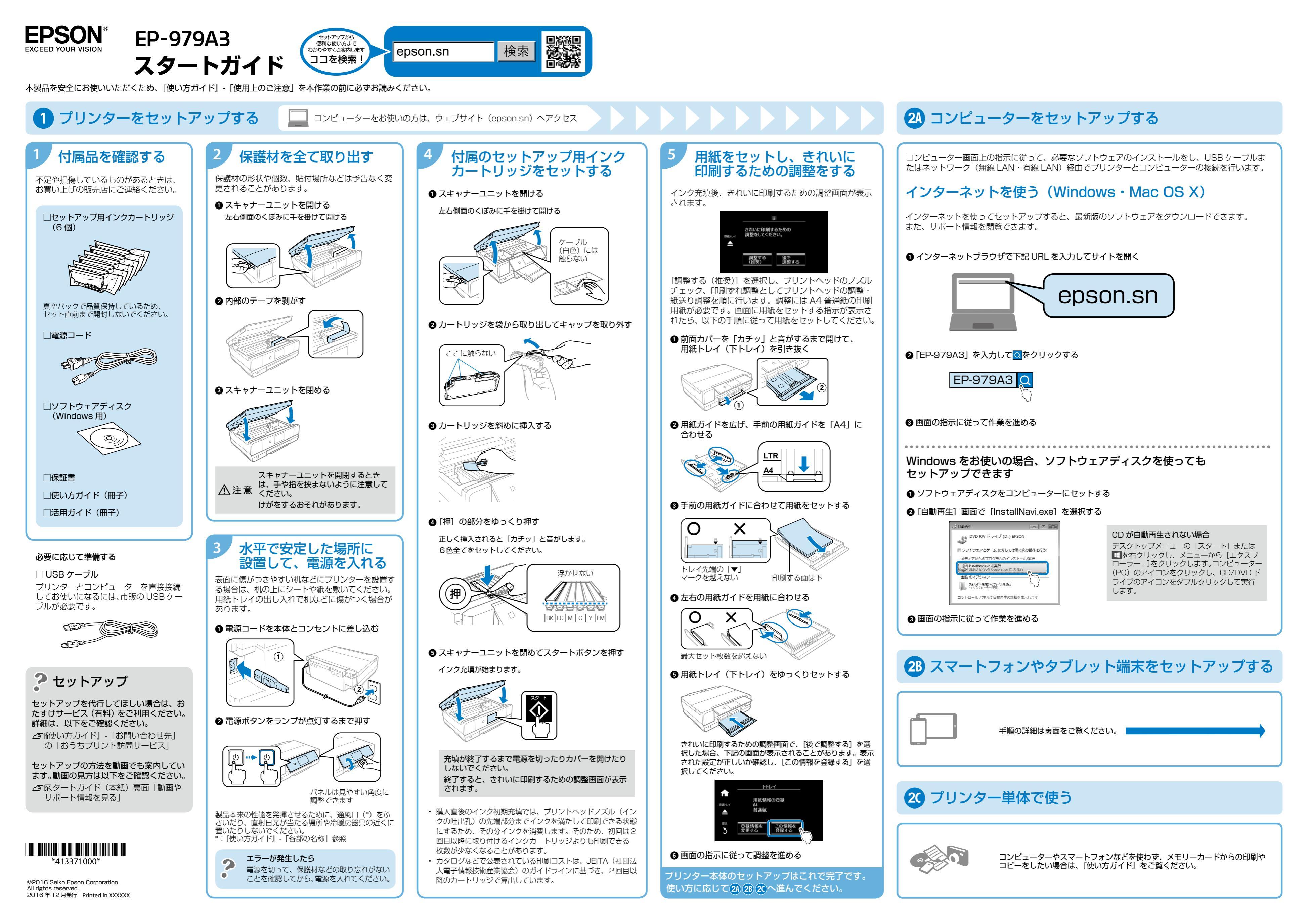

**2B** スマートフォンやタブレット端末をセットアップする

以下の説明では、スマートフォンやタブレット端末を総称してスマートフォンと記載します。 インターネット接続には 4G、LTE 回線などが使用されるため通信費がかかります。

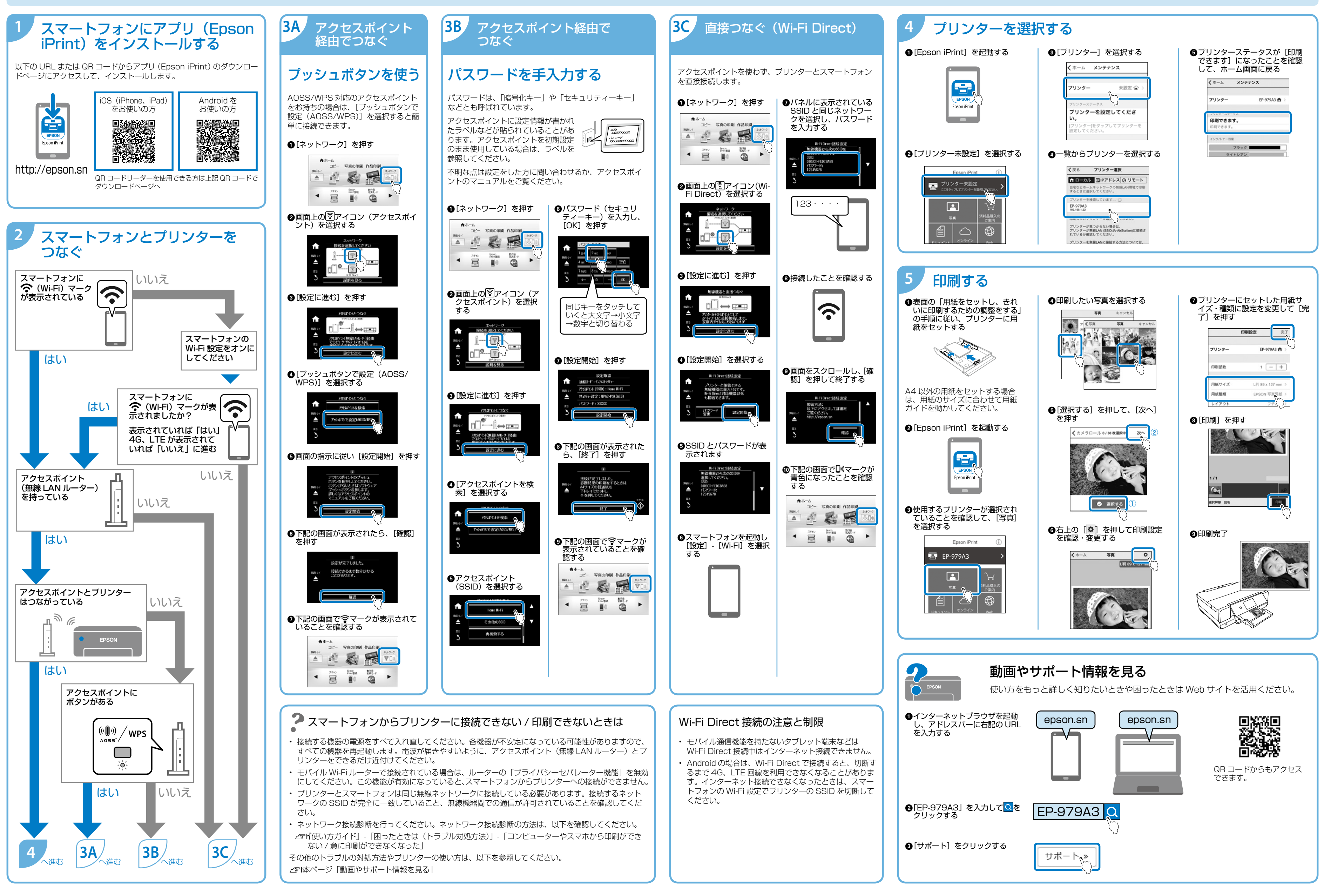

\* 画面は開発中のものです。実際の記載・内容とは異なる場合があります。